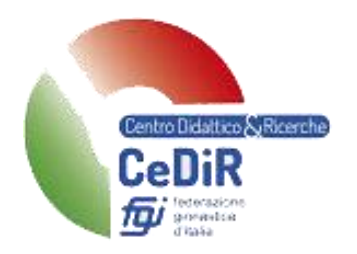

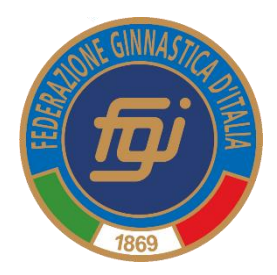

## Gestione Corsi di Formazione Tecnica

## Manuale per CR/Federazione

Guida pratica per l'utilizzo della nuova procedura informatizzata per la gestione dell'iscrizione ai moduli dei Corsi di Formazione Tecnica

MG / MS / Master / Tirocini / Crediti Formativi di Abilità / Esami

Aggiornato al 21 febbraio 2020

A cura di Maria Luisa Ruspi Collaboratrice Centro Didattico e Ricerche Indirizzo e-mail: marialuisa.ruspi@federginnastica.it

#### Sommario

| 1.  | Modalità accesso                                                       | 5    |
|-----|------------------------------------------------------------------------|------|
| 2.  | Funzionalità del sistema                                               | 6    |
| 3.  | Tipologie dei moduli                                                   | 7    |
| 4.  | Inserimento di un nuovo modulo                                         | 8    |
| 5.  | Gestione dei corsi aperti                                              | . 10 |
| 6.  | Elenco partecipanti                                                    | .12  |
| 7.  | Gestione dei moduli effettuati                                         | .13  |
| 8.  | Gestione del modulo Tirocinio Obbligatorio per verifica idoneità       | . 15 |
| 9.  | Gestione del modulo Crediti formativi di Abilità per verifica idoneità | . 17 |
| 10. | Gestione del modulo Esame                                              | .19  |
| 11. | Gestione caricamento del pregresso                                     | .20  |

#### 1. Modalità accesso

Per accedere al sistema occorre collegarsi al sito: <u>https://tesseramento.federginnastica.it</u> e si aprirà la seguente schermata:

| AREA I<br>Federazio         | RISERVATA<br>ne Ginnastica d'Italia                                                                                                    |
|-----------------------------|----------------------------------------------------------------------------------------------------|
| ACCESSO UTENTE              | Benvenuto                                                                                                    |
| Nome utente: *              | Il sistema è stato chiuso per inattività.                                                                                                    |
| None diente.                | Tramite quest'area le società, i tecnici e gli ufficiali di gara possono accedere all'archivio affiliazione tesseramento per gestire le informazioni di loro competenza. |
| Password: *                 |                                                                                                    |
|                             | Attenzione: Nell'eventualità non fosse possibile contattare telefonicamente l'assistenza, si consiglia di inviare una e-mail con i recapiti per essere ricontattati.     |
| ACCEDI                      |                                                                                                    |
| Richiedi una nuova password | Attenzione: Per poter accedere al sistema si deve possedere una coppia di credenziali (username/password) valide.                                                        |

Per entrare nel sistema è necessario inserire "Nome utente" e "Password" e cliccare su "ACCEDI" (consultare le circolari presenti sul sito Federale "documenti federali - normativa e modulistica tesseramento")

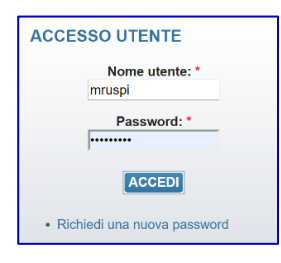

| ВАСНЕСА                             | SOCI                | ARE<br>Federa         | A RIS<br>azione ( | Ginnastica d    | d'Italia<br>Ine v gestion | ie 🔽 gari | E GESTION                  | E CORSI            | PROFILO UTENTE E                                    | SCI |          |             |            |
|-------------------------------------|---------------------|-----------------------|-------------------|-----------------|---------------------------|-----------|----------------------------|--------------------|-----------------------------------------------------|-----|----------|-------------|------------|
| Home » Gestion                      | ne Corsi            |                       |                   |                 |                           |           |                            |                    |                                                     |     |          |             |            |
| ► Inserisci                         | i Nuovo Cors        | 0                     |                   |                 |                           |           |                            |                    |                                                     |     |          |             |            |
| <ul> <li>▼ <u>Filtro</u></li> </ul> |                     | <u>×</u>              |                   |                 |                           |           |                            |                    |                                                     |     |          |             |            |
|                                     | Stag                | gione 2020<br>zione - |                   | ¥<br>¥          | Denominazion<br>Livell    | e<br>o    |                            | •                  | Propria competenza 🗐 Modulo 🕘                       |     |          | •           |            |
|                                     |                     |                       |                   |                 |                           |           |                            |                    |                                                     |     |          |             |            |
| Elenco C                            | Corsi               |                       |                   |                 |                           |           |                            |                    |                                                     |     |          |             |            |
| Elenco                              | o Corsi             |                       |                   |                 |                           |           |                            |                    |                                                     |     |          | Totale Co   | orsi: 189  |
| Visualizz                           | a 10                |                       |                   | orsi per pagina |                           |           |                            |                    |                                                     |     |          |             |            |
| ID 🔺                                | Sezione             | Livello 🖕             | Modulo            | Denominazione   |                           | \$        | Periodo                    | Luogo              | 0                                                   | ¢   | Iscritti | Pagamenti 🔷 | Stato      |
| 2                                   | Tutte le<br>sezioni | Societario            | MG1               | Modulo Generale | MG1                       |           | 25/01/2020 -<br>25/01/2020 | Moden<br>Palapa    | a (MO) - sala CONI - presso<br>nini - Modena        |     | 44       | <           | •          |
| 4                                   | Tutte le<br>sezioni | Societario            | MG2               | Modulo Generale | MG2                       |           | 29/02/2020 -<br>29/02/2020 | Bologn<br>delle fe | a (BO) - sala CONI - Palazzo<br>ederazioni sportive |     | 29       | ✓           | $\bigcirc$ |

Effettuato l'accesso verrà presentata la seguente schermata e per accedere all'area della Gestione dei Corsi è necessario selezionare la voce **GESTIONE CORSI** dal menu principale:

## 2. Funzionalità del sistema

In questa sezione verranno descritte le funzionalità del sistema ed i relativi menu presenti all'interno dell'applicazione. La schermata principale è rappresentata dalla seguente immagine:

|                                  | ARI              | EA RIS<br>razione | SERV.<br>Ginnas | <b>ATA</b><br>tica d'Italia |        |                |                      |      |                                                     |               |            |             |           |
|----------------------------------|------------------|-------------------|-----------------|-----------------------------|--------|----------------|----------------------|------|-----------------------------------------------------|---------------|------------|-------------|-----------|
| BACHECA<br>Home + Gestione Corsi | SOCIETÀ ү 1      | resserati         | ALBO            |                             | ▼ GARE | GESTIONE CORSI | PROFILO UTENTE       | ESC  |                                                     |               |            |             |           |
| Gestione C                       | orsi             |                   |                 |                             |        |                |                      |      |                                                     |               |            |             |           |
| Inserisci Nuovo                  | o Corso          |                   |                 |                             |        |                |                      |      |                                                     |               |            |             |           |
| • Eiltro                         |                  |                   |                 |                             |        |                |                      |      |                                                     |               |            |             |           |
| Elenco Corsi                     | >                |                   |                 |                             |        |                |                      |      |                                                     |               |            |             |           |
| Elenco Cor                       | si               |                   |                 |                             |        |                |                      |      |                                                     |               |            | Totale (    | Corsi: 28 |
| Visualizza 10                    |                  | *                 | corsi per pag   | ina                         |        |                |                      |      |                                                     |               |            |             |           |
| Stagione <sup>▲</sup>            | Sezione          | Livello 👙         | Modulo 🕴        | Denominazione               |        |                | Periodo              |      | Luogo                                               | $\frac{1}{2}$ | Iscritti 🗄 | Pagamenti 🕴 | Stato 🍦   |
| 2020                             | Tutte le sezioni | Societario        | MG1             | Modulo Generale MG1         |        |                | 25/01/2020 - 25/01/2 | 2020 | Modena (MO) - sala CONI - presso Palapanini - Moden | าล            | 8          | <           | 0         |
| 2020                             | GPT - Tecnico    | Societario        | MS1             | Modulo Specifico MS1 - GpT  |        |                | 01/02/2020 - 01/02/  | 2020 | Bologna (BO) - palazzo CONI - Bologna               |               | 0          | 1           | 0         |
| 2020                             | Tutte le sezioni | Societario        | MG2             | Modulo Generale MG2         |        |                | 29/02/2020 - 29/02/  | 2020 | Bologna (BO) - Sala CONI                            |               | 2          | 1           | 0         |
| 2020                             | Tutte le sezioni | Regionale         | MG4             | Modulo Generale MG4         |        |                | 19/04/2020 - 19/04/2 | 2020 | Bologna (BO) - Sala CONI                            |               | 0          | 1           | 0         |

Questa schermata evidenzia tutte le informazioni e i dati legati ai moduli e agli esami a cui è possibile iscriversi.

INSERISCI NUOVO CORSO:

E' possibile creare un nuovo modulo; per i dettagli vedi Sez. 4.

• FILTRO:

E' possibile restringere il campo di ricerca scegliendo:

- Stagione: anno del corso (2019, 2020, ...).
- Denominazione: nome del corso.
- Propria competenza: moduli svolti nel proprio Comitato Regionale (l'utenza Federazione non ha questa funzione).
- Sezione: GAM, GAF, ...
- o Livello: Tecnico Societario, Tecnico Regionale, ...
- Modulo: MG1, MS3, ...

| Gosti | one | Cor | e i |
|-------|-----|-----|-----|
| Geau  | one | COL | 51  |

| Inserisci Nuovo Corso |                                  |                                     |   |                   |
|-----------------------|----------------------------------|-------------------------------------|---|-------------------|
| ✓ <u>Filtro</u>       |                                  |                                     |   |                   |
| Staglone<br>Sezione   | <br>Denominazione (<br>Livello ( | <br>Propria competenza 🗐 Modulo 🛛 - | • |                   |
| Elenco Corsi          |                                  |                                     |   |                   |
| Elenco Corsi          |                                  |                                     |   | Totale Corsi: 189 |

#### • ELENCO CORSI:

Sono elencate tutte le attività di formazione pianificate o terminate.

## 3. Tipologie dei moduli

Le attività formative (moduli) previste dall'applicazione sono:

- Iscrizione ai Moduli Generali (MG): moduli di carattere generale comuni a tutte le sezioni. Il modulo deve essere aperto dal CR o dalla Federazione.
- Iscrizione ai Moduli Specifici (**MS**): moduli di carattere specifico diversi per ogni sezione. *Il modulo deve essere aperto dal CR o dalla Federazione.*

Iscrizione ai Master Regionali (**MR**): i tecnici al momento dell'iscrizione devono scegliere come utilizzare il Master ("qualifica tecnica" o "credito"). Questa scelta non potrà più essere modificata.

#### Il modulo deve essere aperto dal CR.

Iscrizione ai Master Nazionali (MN): i tecnici al momento dell'iscrizione devono scegliere come utilizzare il Master ("qualifica tecnica", "abilitazione" o "credito"). Questa scelta non potrà più essere modificata.

#### Il modulo deve essere aperto dalla Federazione.

- Documenti TIROCINIO OBBLIGATORIO: serve al tecnico per caricare la scheda n°1 del tirocinio compilata per un totale di 24 ore (esclusivamente in formato .pdf). <u>Non serve per</u> <u>l'iscrizione al tirocinio</u> (per effettuare il tirocinio il Tecnico si accorda direttamente con il Tutor). *Il modulo "Tirocinio Obbligatorio" deve essere sempre aperto durante tutto l'anno* (si apre questo modulo ad inizio anno con scadenza annuale) in modo che i tecnici possano inserire in un qualunque momento il loro documento.
- Documenti CREDITO FORMATIVO DI ABILITA' (CFa): serve al tecnico per caricare (esclusivamente in formato .pdf) tutti i documenti utilizzabili per il conteggio dei CFa necessari per poter sostenere l'esame. <u>Non serve per l'iscrizione ai crediti</u>. *Il modulo "Credito Formativo di Abilità" deve essere sempre aperto durante tutto l'anno* (si apre questo corso ad inizio anno con scadenza annuale) in modo che i tecnici possano inserire in un qualunque momento il loro documento.
- Iscrizione **ESAME**: si deve aprire un modulo "Esame" per ogni sezione e per ogni livello. *Il modulo "Esame" deve essere aperto dal CR per i livelli TS e TR e dalla Federazione per i livelli TF e TN.*

La tabella seguente riassume i possibili moduli a cui ci si può iscrivere in funzione della qualifica posseduta:

| Qualifica<br>Tecnica<br>posseduta  | Qualifica<br>da<br>ottenere | Moduli<br>Generali | Moduli<br>Specifici         | Master<br>Regionali | Master<br>Nazionali | Tirocinio<br>Obbligatorio | Credito<br>formativo<br>di Abilità | Esame |
|------------------------------------|-----------------------------|--------------------|-----------------------------|---------------------|---------------------|---------------------------|------------------------------------|-------|
| Aspirante<br>Tecnico<br>Societario | Tecnico<br>Societario       | MG1<br>MG2<br>MG3  | MS1<br>MS2<br>MS3<br>MS4    | MR                  | MN                  | x                         | x                                  | x     |
| Tecnico<br>Societario              | Tecnico<br>Regionale        | MG4<br>MG5         | MS5<br>MS6<br>MS7<br>MS8    | MR                  | MN                  | x                         | x                                  | x     |
| Tecnico<br>Regionale               | Tecnico<br>Federale         | MG6<br>MG7         | MS9<br>MS10<br>MS11<br>MS12 | MR                  | MN                  | x                         | x                                  | x     |
| Tecnico<br>Federale                | Tecnico<br>Nazionale        | -                  | MS13 a<br>MS28              | MR                  | MN                  | x                         | x                                  | x     |
| Tecnico<br>Nazionale               | -                           | -                  | -                           | -                   | MN                  | -                         | -                                  | -     |

## 4. Inserimento di un nuovo modulo

Per procedere all'inserimento di un nuovo modulo cliccare "Inserisci nuovo corso". Inserire tutti i campi previsti dal corso:

| Đi                               | AR               | EA RI<br>razione | SERV<br>Ginnas | ATA<br>tica d'Italia       |                     |    |                         | _                                                   |        |       |             |            |
|----------------------------------|------------------|------------------|----------------|----------------------------|---------------------|----|-------------------------|-----------------------------------------------------|--------|-------|-------------|------------|
| BACHECA<br>Home » Gestione Corsi | SOCIETÀ          | TESSERATI        | ALBO           | PERSONE T GESTIONE         | ▼ GARE GESTIONE COR | s) | PROFILO UTENTE E        | sci                                                 |        |       |             |            |
| Gestione C                       | orsi             |                  |                |                            |                     |    |                         |                                                     |        |       |             |            |
| Inserisci Nuovo                  | Corso            |                  |                |                            |                     |    |                         |                                                     |        |       |             |            |
| → Eiltro                         |                  |                  |                |                            |                     |    |                         |                                                     |        |       |             |            |
| Elenco Corsi                     |                  |                  |                |                            |                     |    |                         |                                                     |        |       |             |            |
|                                  |                  |                  |                |                            |                     |    |                         |                                                     |        |       |             |            |
| Elenco Cors                      | 51               |                  |                |                            |                     |    |                         |                                                     |        |       | Totale C    | Corsi: 28  |
| Visualizza 10                    |                  | *                | corsi per pag  | ina                        |                     |    |                         |                                                     |        |       |             |            |
| Stagione A                       | Sezione 🕴        | Livello 🕴        | Modulo 🍦       | Denominazione              |                     | ¢  | Periodo                 | Luogo                                               | Iscrit | tti 💠 | Pagamenti 🍦 | Stato 🕴    |
| 2020                             | Tutte le sezioni | Societario       | MG1            | Modulo Generale MG1        |                     |    | 25/01/2020 - 25/01/2020 | Modena (MO) - sala CONI - presso Palapanini - Moden | a 8    |       | <b>V</b>    | 0          |
| 2020                             | GPT - Tecnico    | Societario       | MS1            | Modulo Specifico MS1 - GpT |                     |    | 01/02/2020 - 01/02/2020 | Bologna (BO) - palazzo CONI - Bologna               | 0      |       | 1           | $\bigcirc$ |
| 2020                             | Tutte le sezioni | Societario       | MG2            | Modulo Generale MG2        |                     |    | 29/02/2020 - 29/02/2020 | Bologna (BO) - Sala CONI                            | 2      |       | 1           | 0          |
| 2020                             | Tutte le sezioni | Regionale        | MG4            | Modulo Generale MG4        |                     |    | 19/04/2020 - 19/04/2020 | Bologna (BO) - Sala CONI                            | 0      |       | 1           | 0          |

| Gestione Corsi                            |               |                            |                        |
|-------------------------------------------|---------------|----------------------------|------------------------|
| <ul> <li>Inserisci Nuovo Corso</li> </ul> |               |                            |                        |
| Info Corso                                |               |                            |                        |
| Stagione                                  | 2020 💌        |                            |                        |
| Sezione *                                 | - *           | Livello * _                | v Modulo * _ v         |
| Denominazione *                           |               |                            |                        |
| Costo corso *                             | € Cr          | editi * Max partecipanti * |                        |
| Periodo Iscrizioni                        |               | Periodo Corso              |                        |
| Dal *                                     | AI *          | Dal *                      | AI *                   |
| Luogo                                     |               |                            |                        |
| Regione *                                 | - *           |                            |                        |
| Telefono                                  | ]             | Fax                        | Cap                    |
| Luogo                                     |               |                            |                        |
| Indirizzo                                 |               |                            | Civico                 |
|                                           |               |                            |                        |
| Alle Informazioni                         |               |                            |                        |
| Responsabile                              |               |                            |                        |
| Primo docente                             |               |                            |                        |
| Secondo docente                           |               | Modelità corro *           | Livelle territoriale * |
|                                           | - *           |                            |                        |
| Durata corso(ore)                         |               |                            |                        |
| Organizzatore                             |               |                            |                        |
| Tipologia *                               | Federazione v |                            |                        |
|                                           |               |                            | INSERISCI              |

- Stagione: anno di svolgimento del modulo.
- Sezione: scegliere la sezione del modulo che si vuole creare. Nella scelta "Tutte le sezioni" ci sono corsi che sono generici per tutte le sezioni (MG, MR, MN e Crediti Formativi di Abilità).
- Livello: scegliere il livello del modulo (Tecnico Societario, Tecnico Regionale o Tecnico Federale).
- Modulo: scegliere il livello del modulo (MG1, MS1, MN, esame, ...).
- Denominazione: scrivere il titolo del modulo (ad esempio: mettere il titolo del Master, argomenti principali dei MG e MS, ...).
- Costo: è un valore non modificabile.
- Crediti: è un valore non modificabile.
- Max partecipanti: inserire il numero massimo dei partecipanti per quel modulo.
- Periodo iscrizioni: inserire la data di inizio e di fine iscrizioni per quel modulo.
- Periodo Corso: inserire la data di inizio e di fine modulo (se la durata è di un solo giorno mettere lo stesso giorno in entrambe le caselle), inserire anche l'orario di svolgimento del modulo (in ore e minuti).
- Regione: inserire la regione in cui si svolge il modulo.
- Telefono, Fax, Cap: sono campi non obbligatori. Si può inserire un recapito telefonico per eventuali richieste di chiarimenti.
- Luogo: Inserire il luogo dove si svolge il modulo.
- Indirizzo: Inserire l'indirizzo di dove si svolge il modulo.
- Civico: inserire il numero civico del luogo dove si svolge il modulo.
- Responsabile: inserire il nome del responsabile del modulo e selezionarlo dal menu a tendina che appare. Se non è presente nella lista occorre inserirlo in anagrafica. Il responsabile deve essere tesserato per l'anno di svolgimento del modulo e non può essere tesserato come atleta. Se il responsabile del modulo non è tesserato (ad esempio per i MR o MN) si può inserire il nome del Direttore Tecnico, Referente Regionale della Formazione o Del Team Manager.
- Primo docente: inserire il nome del docente del modulo e selezionarlo dal menu a tendina che appare. Se non è presente nella lista occorre inserirlo in anagrafica. Il primo docente può anche non essere tesserato.
- Secondo docente: inserire il nome del docente del modulo e selezionarlo dal menu a tendina che appare. Se non è presente nella lista occorre inserirlo in anagrafica. Il secondo docente può anche non essere tesserato. Si compila questo campo solo se il modulo viene tenuto da più docenti.
- Tipo attività formativa: scegliere il tipo di attività dal menu a tendina (eccetto l'esame che è identificato come "corso con esame", tutti gli altri corsi sono identificati come "corso").
- Modalità corso: scegliere la modalità del corso dal menu a tendina (tutti i corsi della FGI sono definiti come "aula", non è previsto nessun corso "a distanza (online)").
- Livello territoriale: scegliere il tipo di livello dal menu a tendina (i moduli per TS e TR sono "Regionali", i corsi per TF e TN sono "Nazionali").
- Durata del corso: inserire la durata in ore del modulo.
- Tipologia: scegliere l'organizzatore del modulo (per TS e TR scegliere "Organi periferici", uscirà un altro campo denominato Comitato e si sceglierà il CR che organizza il modulo, per TF e TN scegliere "Federazione").

Riempiti tutti questi campi cliccare su "Inserisci". Il modulo inserito si può vedere in "Elenco corsi".

**NOTA BENE**: Quando si inserisce un modulo nuovo si deve <u>SUBITO</u> abilitare il pagamento per quel corso (vedi sez.5 Gestione dei corsi aperti).

## 5. Gestione dei corsi aperti

Per visualizzare o modificare un modulo già inserito occorre andare alla voce "Elenco Corsi", scegliere il modulo che si vuole visualizzare o modificare cliccando col tasto sinistro sulla riga del modulo.

| Elenco Corsi  |                  |            |                |                            |                         |                                        |                                               |            |                     |           |
|---------------|------------------|------------|----------------|----------------------------|-------------------------|----------------------------------------|-----------------------------------------------|------------|---------------------|-----------|
| Elenco Cor    | si               |            |                |                            |                         |                                        |                                               |            | Totale (            | Corsi: 28 |
| Visualizza 10 |                  | Ŧ          | corsi per pagi | ina                        |                         |                                        |                                               |            |                     |           |
| Stagione 🔺    | Sezione 🔶        | Livello 🔶  | Modulo 🔶       | Denominazione              | \$<br>Periodo 🔶         | Luogo                                  | ¢                                             | Iscritti 🔷 | Pagamenti           | Stato     |
| 2020          | Tutte le sezioni | Societario | MG1            | Modulo Generale MG1        | 25/01/2020 - 25/01/2020 | Modena (MO) - sala CONI - presso Palap | anini - Modena                                | 8          |                     | 0         |
| 2020          | GPT - Tecnico    | Societario | MS1            | Modulo Specifico MS1 - GpT | 01/02/2020 - 01/02/2020 | Bologna (BO) - palazzo CONI - Bologna  | Visualizza/N                                  | 1odifica   | <                   | 0         |
| 2020          | Tutte le sezioni | Societario | MG2            | Modulo Generale MG2        | 29/02/2020 - 29/02/2020 | Bologna (BO) - Sala CONI               | 🔍 Regole Iscri                                | izione     | <ul><li>✓</li></ul> | 0         |
| 2020          | Tutte le sezioni | Regionale  | MG4            | Modulo Generale MG4        | 19/04/2020 - 19/04/2020 | Bologna (BO) - Sala CONI               | Abilità Paga                                  | i          | <                   | 0         |
| 2020          | Tutte le sezioni | Societario | MG3            | Modulo Generale MG3        | 17/05/2020 - 17/05/2020 | Bologna (BO) - Sala CONI               | <ul> <li>Chiudi</li> <li>Convalida</li> </ul> |            | <ul><li>✓</li></ul> | 0         |
| 2020          | Tutte le sezioni | Regionale  | MG5            | Modulo Generale Mg5        | 24/05/2020 - 24/05/2020 | Bologna (BO) - Sala CONI               | Gancella                                      |            | <                   | 0         |

Viene così visualizzato un menu a tendina con le varie opzioni:

• Visualizza/Modifica:

si possono visualizzare e modificare le informazioni relative al modulo.

| Info Corso               |                  |                 |                                      | (                | ×   | Regole Iscrizione |
|--------------------------|------------------|-----------------|--------------------------------------|------------------|-----|-------------------|
| Info Corso               |                  |                 |                                      |                  | î 🗧 | Abilita Pagamenti |
| Stagione                 | 2020             |                 |                                      |                  | 5   | Partecipanti      |
| Sezione *                | Tutte le sezioni | Livello *       | Societario                           |                  |     | Chiudi            |
| Modulo *                 | MG2              | Denominazione * | Modulo Generale MG2                  | J                | ×   | Chiudi            |
| Costo corso *            | -40.00           | ]               |                                      |                  |     | Convalida         |
| Partecipanti massimi *   | 50               | ]               |                                      |                  |     | Cancella          |
| - Periodo Corso<br>Dal * | 29/02/2020 09:00 | AI              | 29/02/2020 19:00                     | ]                |     |                   |
| Luogo                    | (                |                 |                                      | J                |     |                   |
| Regione *                | EMILIA-ROMAGNA * | Provincia *     | Bologna v                            |                  |     |                   |
| Comune *                 | Bologna 💌        |                 |                                      |                  |     |                   |
| Telefono                 |                  | Fax             |                                      | ]                |     |                   |
| Cap                      |                  | Luogo           | sala CONI - Palazzo delle federazior |                  | +   |                   |
| Сар                      |                  | Luogo           | sala CONI - Palazzo delle federazior | Modifica Annulla | •   |                   |

• Regole iscrizione:

definisce chi può iscriversi a quel modulo.

| Regole Iscrizione al Corso                                                                                    |  |
|----------------------------------------------------------------------------------------------------|--|
| Requisiti Minimi                                                                                              |  |
| N. A Chi può accedere                                                                                         |  |
| 1 Solo se in ALBO TECNICO SOCIETARIO                                                                          |  |
| E' concesso l'accesso anche a                                                                                 |  |
| Solo se in ALBO TECNICO REGIONALE     Solo se in ALBO TECNICO FEDERALE     Solo se in ALBO TECNICO NOTICINALE |  |
| Solo se in ALBO TECNICO NAZIONALE                                                                             |  |

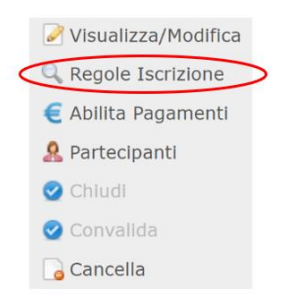

Visualizza/Modifica

con tale scelta si attiva il pagamento da parte dei tecnici per quel modulo (**NOTA BENE**: <u>questa operazione va fatta subito</u> dopo aver aperto un nuovo modulo, così i tecnici quando si iscrivono possono effettuare subito il pagamento). Una volta abilitato il pagamento, il flag rosso a forma di croce presente prima diventa una spunta verde.

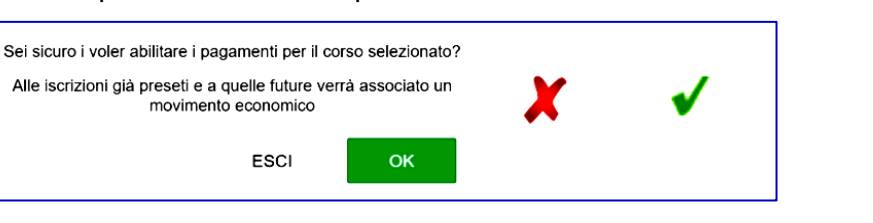

|   | <b>D</b>            |   |
|---|---------------------|---|
|   | Visualizza/Modifica |   |
|   | 🔍 Regole Iscrizione |   |
| < | 🦲 Abilita Pagamenti | > |
|   | 🧟 Partecipanti      |   |
|   | 🥝 Chiudi            |   |
|   | 🥝 Convalida         |   |
|   | Gancella            |   |
|   |                     |   |

#### • Partecipanti:

Si apre una finestra in cui sono elencati i tecnici iscritti a quel modulo:

 Si può estrarre la lista degli ammessi al corso cliccando su "Estrai Elenco Partecipanti". Viene creato un file excel con la lista dei partecipanti che può essere scaricato.

| 🖉 Visualizza/Modifica |
|-----------------------|
| 🔍 Regole Iscrizione   |
| E Abilita Pagamenti   |
| Partecipanti          |
| 🕑 Chludi              |
| 🥝 Convalida           |
| Gancella              |

| Gestione Corsi                                                                 |                                                   |                            |                |  |                      |  |  |  |  |  |
|--------------------------------------------------------------------------------|---------------------------------------------------|----------------------------|----------------|--|----------------------|--|--|--|--|--|
| G Torna ad elenco corsi.                                                       |                                                   |                            |                |  |                      |  |  |  |  |  |
| Denominazione:                                                                 | ESAME TR - GAM - Bologna (BO) - B                 | EMILIA-ROMAGNA - Sala CONI |                |  |                      |  |  |  |  |  |
| Sezione:                                                                       | GAM - Tecnico                                     |                            |                |  |                      |  |  |  |  |  |
| Livello:                                                                       | Livello: Regionale                                |                            |                |  |                      |  |  |  |  |  |
| Modulo:                                                                        | Modulo: Esame                                     |                            |                |  |                      |  |  |  |  |  |
| Tecnico responsabile:                                                          | nsabile: Ruspi Maria Luisa                        |                            |                |  |                      |  |  |  |  |  |
| Costo Massimo:                                                                 | imo: -50.00                                       |                            |                |  |                      |  |  |  |  |  |
| Periodo Corso:                                                                 | Dal 25/01/2020 al 25/01/2020                      |                            |                |  |                      |  |  |  |  |  |
| Periodo Iscrizioni:                                                            | Dal 05/12/2019 al 14/02/2020                      |                            |                |  |                      |  |  |  |  |  |
| Estrai Elenco Partecipanti      Nuovo Partecipante      Seleziona Partecipante | Nuovo Partecipante         Seleziona Partecipante |                            |                |  |                      |  |  |  |  |  |
| Assegna esito rapido                                                           | Modifica Rapida                                   |                            |                |  | Seleziona tutti \tag |  |  |  |  |  |
| LISTA PARTECIPANTI AL CORSO                                                    |                                                   |                            |                |  |                      |  |  |  |  |  |
| Esit-                                                                          | Casta                                             | State Degement-            | Tine Decements |  | Cancella             |  |  |  |  |  |
| Esito                                                                          | -50F                                              | Stato Pagamento            | ripo Pagamento |  |                      |  |  |  |  |  |
|                                                                                | -506                                              | NULL LAGAIN                |                |  |                      |  |  |  |  |  |
| 1                                                                              |                                                   |                            |                |  |                      |  |  |  |  |  |

 II CR/Federazione può aggiungere un tecnico che non si è iscritto al modulo. Per farlo occorre scrivere il nome del tecnico nell'apposito riquadro "Seleziona partecipante". Il sistema mostra, tramite un menu a tendina, il nome completo del tecnico da confermare. Cliccare "Aggiungi partecipante".

| Nuovo Partecipar       | ruspi                         |                       |                                                                         |
|------------------------|-------------------------------|-----------------------|-------------------------------------------------------------------------|
|                        | RUSPI, MARIA LUISA 07/12/1990 |                       |                                                                         |
| Seleziona Partecipante | A                             | Aggiungi Partecipante | (le persone senza email nella loro anagrafica non saranno visualizzate) |

Si apre una finestra in cui si può scegliere se la partecipazione è a pagamento o gratuita. Il campo "Esito" e "data" non vanno compilati (questo campo verrà aggiornato quando il modulo è effettuato).

| Nuova Partecipazione              |                  |                               |                     |
|-----------------------------------|------------------|-------------------------------|---------------------|
| Ruspi, Maria Luisa (07/12/199     | 0)               |                               |                     |
| Costo Massimo: -100.00 @ Gratuito |                  |                               |                     |
|                                   |                  |                               |                     |
| Crediti:                          | -                |                               |                     |
| Crediti:<br>Esito                 | Costo            | Stato Pagamento               | Tipo Pagamento      |
| Crediti:<br>Esito                 | Costo<br>-100.00 | Stato Pagamento<br>Non Pagato | Tipo Pagamento<br>- |

 II CR/Federazione può cancellare l'iscrizione di un tecnico da un modulo cliccando su "Cancella"

| LISTA PARTECIPANTI AL CORSO |  |  |  |  |  |  |  |  |
|-----------------------------|--|--|--|--|--|--|--|--|
| Modifica Cancella           |  |  |  |  |  |  |  |  |
|                             |  |  |  |  |  |  |  |  |
|                             |  |  |  |  |  |  |  |  |
|                             |  |  |  |  |  |  |  |  |
|                             |  |  |  |  |  |  |  |  |
|                             |  |  |  |  |  |  |  |  |

• Cancella:

Con tale scelta si cancella il modulo

| Ele | enco Corsi |                  |               |                              |                              |                         |                                   |   |            |                        |                |
|-----|------------|------------------|---------------|------------------------------|------------------------------|-------------------------|-----------------------------------|---|------------|------------------------|----------------|
| EI  | enco Corsi |                  |               |                              |                              |                         |                                   |   |            | Totale                 | Corsi: 10      |
| Vis | ualizza 10 |                  | ✓ corsi per p | agina                        |                              |                         |                                   |   |            |                        |                |
|     | Stagione   | Sezione          | ¢ Livello ¢   | Modulo                       | Denominazione                | \$<br>Periodo           | b Luogo                           | φ | Iscritti 🔶 | Pagamenti 🕴            | Stato 🍦        |
|     | 2019       | Tutte le sezioni | Societario    | MG1                          | Modulo Generale              | 30/11/2019 - 30/11/2019 | Bologna (BO) - Comitato Regionale |   | 1          | 1                      | 0              |
|     | 2019       | GAM - Tecnico    | Societario    | MS1                          | Rotazioni alla sbarra        | 26/10/2019 - 26/10/2019 | Cesena (FC) - Palestra R. Serra   |   | 0          | Visualizza/M           | lodifica       |
|     | 2019       | GAM - Tecnico    | Societario    | Esame                        | Esame Tecnico Societario GAM | 30/11/2019 - 30/11/2019 | Bologna (BO)                      |   | 1          | C Abilita Paga         | zione<br>menti |
|     | 2019       | Tutte le sezioni | Societario    | Credito formativo di Abilità | Crediti Formativi            | 01/01/2019 - 31/12/2019 | Bologna (BO)                      |   | 1          | Partecipanti<br>Chiudi | /              |
|     | 2019       | GAF - Tecnico    | Societario    | Tirocinio Obbligatorio       | Tirocinio GAF                | 01/01/2019 - 31/12/2019 | Bologna (BO)                      |   | 2          | Convalida              |                |
|     | 2019       | GAM - Tecnico    | Societario    | Tirocinio Obbligatorio       | tirocinio obbligatorio GAM   | 31/12/2019 - 31/12/2019 | Bologna (BO)                      |   | 1          | a cancella             |                |

### 6. Elenco partecipanti

E' possibile scaricare l'elenco dei partecipanti ad un modulo e le informazioni relative al tesseramento e pagamento dalla tendina "partecipanti" e cliccare su "Estrai elenco partecipanti".

| Torna ad elenco corsi.                                                                                                    |                                                              |
|----------------------------------------------------------------------------------------------------|--------------------------------------------------------------|
| Denominazione:                                                                                                    | MODULO SPECIFICO MS1 - GPT - Bologna (BO) - EMILIA-ROMAGNA - |
| Sezione                                                                                                    | palazo CUNI - Bologna<br>CPT - Tenino                        |
| Jezione.                                                                                                    | Gn - Fearling                                                |
| Modulo:                                                                                                    | Goodanio<br>NS1                                              |
| Costo Massimo:                                                                                                    |                                                              |
| Periodo Corso:                                                                                                    | Dai 01/02/020 ai 01/02/020                                   |
| Periodo Iscrizioni:                                                                                                    | Dai 03/12/2019 al 22/01/2020                                 |
|                                                                                                    |                                                              |
| the set of the set of |                                                              |
| ioni sui corso                                                                                                    |                                                              |
| loni sui corso                                                                                                    |                                                              |
| Estrai Elenco Partecipanti                                                                                                    | >                                                            |
| Estrai Elenco Partecipanti                                                                                                    | >                                                            |
| Estrai Elenco Partecipanti                                                                                                    | >                                                            |
| Estrai Elenco Partecipanti                                                                                                    | >                                                            |

## 7. Gestione dei moduli effettuati

Al termine di un modulo il CR/Federazione deve:

1. Dare l'idoneità ai partecipanti al modulo: cliccare con il tasto sinistro sul modulo e poi selezionare "Partecipanti". Si apre una finestra con l'elenco dei partecipanti a quel modulo.

| Azioni sul corso                |                 |                                           |                                                                        |                 |
|---------------------------------|-----------------|-------------------------------------------|------------------------------------------------------------------------|-----------------|
| Estrai Elenco Partecipanti      |                 |                                           |                                                                        |                 |
| Nuovo Partecipante              |                 |                                           |                                                                        |                 |
| Seleziona Partecipante          |                 | <ul> <li>Aggiungi Partecipante</li> </ul> | (le persone senza email nella loro anagrafica non saranno visualizzate | e)              |
| Assegna esito rapido            |                 |                                           |                                                                        | ]               |
|                                 | Modifica Rapida |                                           |                                                                        | Seleziona tutti |
| LISTA PARTECIPANTI AL CORSO     |                 |                                           |                                                                        |                 |
| RUSPI, MARIA LUISA (07/12/1990) |                 |                                           |                                                                        |                 |
| Esito                           | Costo           | Stato Pagamento                           | Tipo Pagamento                                                         | Modifica        |
| -                               | -50€            | Non Pagato                                | •                                                                      |                 |

Per dare le idoneità si deve andare nella voce "Assegna esito rapido" e si inserisce l'esito del modulo frequentato per tutti i partecipanti:

- a. Selezionare dal menu "Esito" la voce "Idoneo"
- b. Inserire la data in cui è stata verificata l'idoneità al modulo.
- c. Cliccare su "Seleziona tutti"
- d. Cliccare su "Modifica Rapida"

A questo punto tutti i partecipanti a quel modulo risulteranno idonei al modulo frequentato

2. Selezionare i partecipanti che non devono risultare idonei al modulo cliccando per ciascuno sulla voce "Modifica".

| _Azioni sul corso               |                                           |                                                                         |                   |
|---------------------------------|-------------------------------------------|-------------------------------------------------------------------------|-------------------|
| Estrai Elenco Partecipanti      |                                           |                                                                         |                   |
| _Nuovo Partecipante             |                                           |                                                                         |                   |
| Seleziona Partecipante          | <ul> <li>Aggiungi Partecipante</li> </ul> | (le persone senza email nella loro anagrafica non saranno visualizzate) |                   |
| Assegna esito rapido            |                                           |                                                                         |                   |
| Esito: - Modifica Rapida        |                                           |                                                                         | Seleziona tutti 🔲 |
|                                 |                                           |                                                                         |                   |
| RUSPI, MARIA LUISA (07/12/1990) |                                           |                                                                         | Modifica Cancella |
| Esito Costo                     | Stato Pagamento                           | Tipo Pagamento                                                          | Woullica          |
| 50€                             | Non Pagato                                | •                                                                       |                   |

Comparirà una finestra dalla quale si può modificare l'idoneità del partecipante:

- ✓ Idoneo: ha partecipato al modulo o esame ed è risultato idoneo.
- ✓ Non idoneo: ha partecipato al modulo ma non è risultato idoneo.
- ✓ Assente: non ha partecipato al modulo.
- ✓ Esentato: non ha partecipato al modulo perché esentato.
- ✓ Uditore: non è previsto per la FGI.

Cliccare su "Salva".

| Modifica Partecipazione                                                              |                                |                               | ×                   |
|--------------------------------------------------------------------------------------|--------------------------------|-------------------------------|---------------------|
| Ruspi, Maria Luisa (07/12/1990)<br>Costo Corso: -50.00 Gratuito Percorso: Standard V |                                |                               |                     |
| Assente 3/02/2020                                                                    | Costo Partecipazione<br>-50.00 | Stato Pagamento<br>Non Pagato | Tipo Pagamento<br>- |
|                                                                                      |                                |                               | Chiudi Salva        |

 Chiudere il modulo effettuato: tornare alla schermata "Gestione Corsi" e cliccare con il tasto sinistro sul modulo e poi selezionare "Chiudi". Il pallino vicino al modulo da giallo diventa blu.

| Elenco Corsi  |                  |             |                              |                                                     |    |                         |                                   |        |         |                                   |             |
|---------------|------------------|-------------|------------------------------|-----------------------------------------------------|----|-------------------------|-----------------------------------|--------|---------|-----------------------------------|-------------|
| Elenco Corsi  |                  |             |                              |                                                     |    |                         |                                   |        |         | Total                             | e Corsi: 10 |
| Visualizza 10 |                  | * corsi per | pagina                       |                                                     |    |                         |                                   |        |         |                                   |             |
| Stagione 🔺    | Sezione          | Livello     | Modulo                       | Denominazione                                       | ÷. | Periodo                 | Luogo                             | Isc    | ritti 🔅 | Pagamenti 🕴                       | Stato       |
| 2019          | Tutte le sezioni | Societario  | MG1                          | Modulo Generale                                     |    | 30/11/2019 - 30/11/2019 | Bologna (BO) - Comitato Regionale | 1      | 1       | ✓                                 | 0           |
| 2019          | GAM - Tecnico    | Societario  | MS1                          | Rotazioni alla sbarra                               |    | 26/10/2019 - 26/10/2019 | Cesena (FC) - Palestra R. Serra   | (      | )       | Visualizza/Mod                    | difica      |
| 2019          | GAM - Tecnico    | Societario  | Esame                        | Esame Tecnico Societario GAM                        |    | 30/11/2019 - 30/11/2019 | Bologna (BO)                      | 2      | 2       | Regole Iscrizio<br>Abilita Pagame | enti        |
| 2019          | Tutte le sezioni | Societario  | Credito formativo di Abilità | Crediti Formativi                                   |    | 01/01/2019 - 31/12/2019 | Bologna (BO)                      | 1      | 1       | & Partecipanti                    | )           |
| 2019          | GAF - Tecnico    | Societario  | Tirocinio Obbligatorio       | Tirocinio GAF                                       |    | 01/01/2019 - 31/12/2019 | Bologna (BO)                      | 2      | 2       | Chiudi                            | •           |
| 2019          | GAM - Tecnico    | Societario  | Tirocinio Obbligatorio       | tirocinio obbligatorio GAM                          |    | 31/12/2019 - 31/12/2019 | Bologna (BO)                      | (      | )       | Gancella                          | )           |
| 2019          | Tutte le sezioni | Federale    | MN                           | La biomeccanica applicata alla ginnastica artistica |    | 30/11/2019 - 30/11/2019 | Bologna (BO)                      | 2      | 2       | <                                 | 0           |
|               |                  |             |                              |                                                     |    | ⊢ Legenda S             | tato                              |        |         |                                   |             |
|               |                  |             |                              |                                                     |    | O Nuovo                 | o Corso 🥚 Corso C                 | Chiuso |         | Corso Conv                        | /alidato    |

2. Convalidare il modulo: cliccare con il tasto sinistro sul modulo effettuato e selezionare "Convalida". Il pallino vicino al modulo da **blu** diventa **verde**.

| Stagione A Sezior | one 🌵 Livello        | Modulo                       | Depeminazione                |                         |                                   |          |                                   |
|-------------------|----------------------|------------------------------|------------------------------|-------------------------|-----------------------------------|----------|-----------------------------------|
|                   |                      |                              | Denominazione                | Periodo                 | Luogo                             | Iscritti | Pagamenti 🔅 Stato                 |
| 2019 Tutte le     | e sezioni Societario | MG1                          | Modulo Generale              | 30/11/2019 - 30/11/2019 | Bologna (BO) - Comitato Regionale | 1        | Visualizza/Modifica               |
| 2019 GAM - 1      | Tecnico Societario   | MS1                          | Rotazioni alla sbarra        | 26/10/2019 - 26/10/2019 | Cesena (FC) - Palestra R. Serra   | 0        | Q Regole Iscrizione               |
| 2019 GAM - 1      | Tecnico Societario   | Esame                        | Esame Tecnico Societario GAM | 30/11/2019 - 30/11/2019 | Bologna (BO)                      | 2        | Abilita Pagamenti     Apricipanti |
| 2019 Tutte le     | e sezioni Societario | Credito formativo di Abilità | Crediti Formativi            | 01/01/2019 - 31/12/2019 | Bologna (BO)                      | 1.       | Chiudi Convalida                  |
| 2019 GAF - T      | Tecnico Societario   | Tirocínio Obbligatorio       | Tirocinio GAF                | 01/01/2019 - 31/12/2019 | Bologna (BO)                      | 2        | Cancella                          |

# 8. Gestione del modulo Tirocinio Obbligatorio per verifica idoneità

Per convalidare un modulo Tirocinio Obbligatorio, II CR/Federazione deve verificare la correttezza delle schede del tirocinio caricate sul sistema dal tecnico.

I passi per eseguire la convalida sono:

• andare nella schermata "Gestione corsi", cliccare con il tasto sinistro sul modulo del Tirocinio e selezionare "Partecipanti".

| Elenco Corsi  |                  |            |                |                            |   |                         |                                        |                                               |               |             |            |
|---------------|------------------|------------|----------------|----------------------------|---|-------------------------|----------------------------------------|-----------------------------------------------|---------------|-------------|------------|
| Elenco Cors   | 51               |            |                |                            |   |                         |                                        |                                               |               | Totale 0    | Corsi: 28  |
| Visualizza 10 |                  | *          | corsi per pagi | ina                        |   |                         |                                        |                                               |               |             |            |
| Stagione      | Sezione 🕴        | Livello 🍦  | Modulo 🍦       | Denominazione              | 0 | Periodo 🕴               | Luogo                                  | 0                                             | Iscritti 🌵    | Pagamenti 🕴 | Stato 🕴    |
| 2020          | Tutte le sezioni | Societario | MG1            | Modulo Generale MG1        |   | 25/01/2020 - 25/01/2020 | Modena (MO) - sala CONI - presso Palap | anini - Modena                                | 8             |             | 0          |
| 2020          | GPT - Tecnico    | Societario | MS1            | Modulo Specifico MS1 - GpT |   | 01/02/2020 - 01/02/2020 | Bologna (BO) - palazzo CONI - Bologna  | Visualizza/1                                  | n<br>1odifica | 1           | $\bigcirc$ |
| 2020          | Tutte le sezioni | Societario | MG2            | Modulo Generale MG2        |   | 29/02/2020 - 29/02/2020 | Bologna (BO) - Sala CONI               | Q Regole Iscr                                 | izione        | ×.          | 0          |
| 2020          | Tutte le sezioni | Regionale  | MG4            | Modulo Generale MG4        |   | 19/04/2020 - 19/04/2020 | Bologna (BO) - Sala CONI               | & Partecipant                                 |               | 1           | 0          |
| 2020          | Tutte le sezioni | Societario | MG3            | Modulo Generale MG3        |   | 17/05/2020 - 17/05/2020 | Bologna (BO) - Sala CONI               | <ul> <li>Chiudi</li> <li>Convalida</li> </ul> |               | 1           | 0          |
| 2020          | Tutte le sezioni | Regionale  | MG5            | Modulo Generale Mg5        |   | 24/05/2020 - 24/05/2020 | Bologna (BO) - Sala CONI               | Gancella                                      |               | 1           | 0          |

• Si apre una schermata con l'elenco dei partecipanti a quel modulo. In corrispondenza del partecipante di cui si vuole convalidare il tirocinio obbligatorio, selezionare "Modifica".

| estione Corsi                     |                                              |                                           |                                                  |                |                   |  |  |  |
|-----------------------------------|----------------------------------------------|-------------------------------------------|--------------------------------------------------|----------------|-------------------|--|--|--|
| Contra ad elenco corsi.           |                                              |                                           |                                                  |                |                   |  |  |  |
| Denominazione                     | TIROCINIO GAF - Bologna (BO) - EMILIA-ROMAGN | А                                         |                                                  |                |                   |  |  |  |
| Sezione                           | e: GAF - Tecnico                             |                                           |                                                  |                |                   |  |  |  |
| Livello                           | : Societario                                 |                                           |                                                  |                |                   |  |  |  |
| Modulo                            | Tirocinio Obbligatorio                       |                                           |                                                  |                |                   |  |  |  |
| Costo Massimo                     | Costo Massimo: 0.00                          |                                           |                                                  |                |                   |  |  |  |
| Periodo Corso                     | Dal 01/01/2019 al 31/12/2019                 |                                           |                                                  |                |                   |  |  |  |
| Periodo Iscrizioni                | Dal 01/01/2019 al 31/12/2019                 |                                           |                                                  |                |                   |  |  |  |
| Nuovo Partecipante                |                                              |                                           |                                                  |                |                   |  |  |  |
| Seleziona Partecipante            | •                                            | Aggiungi Partecipante (le persone senza e | mail nella loro anagrafica non saranno visualizz | zate)          |                   |  |  |  |
| LISTA PARTECIPANTI AL CORSO       |                                              |                                           |                                                  |                |                   |  |  |  |
|                                   | 2/1990)                                      |                                           |                                                  |                | $\frown$          |  |  |  |
| RUSPI, MARIA LUISA (07/1          |                                              |                                           |                                                  |                | Modifica Cancella |  |  |  |
| RUSPI, MARIA LUISA (07/1<br>Esito | Costo                                        | Stato F                                   | agamento                                         | Tipo Pagamento | Modifica          |  |  |  |

• Si visualizza una nuova finestra da cui è possibile scaricare il file .pdf caricato dal tecnico.

In funzione del file caricato, il CR/Federazione può scegliere sul campo "esito":

- "Idoneo" se il documento è stato caricato correttamente e se la scheda n°1 del tirocinio è compilata per un totale di 24 ore.
- "Non idoneo" se il documento è stato caricato in maniera errata o se la scheda n°1 del tirocinio non è compilata per un totale di 24 ore.
- Il CR/Federazione deve anche inserire la data in cui è stato verificato il documento prima di cliccare su "Salva".

| Modifica Partecipazione                                                              |                      |                 |                |  |  |  |
|--------------------------------------------------------------------------------------|----------------------|-----------------|----------------|--|--|--|
| Ruspi, Maria Luisa (07/12/1990)<br>Costo Corso: 0.00 🕑 Gratuito Percorso: Standard 💓 |                      |                 |                |  |  |  |
| Esito                                                                                | Costo Partecipazione | Stato Pagamento | Tipo Pagamento |  |  |  |
|                                                                                      | 0.00                 | Non confermato  | -              |  |  |  |
|                                                                                      |                      |                 | Chiudi Salva   |  |  |  |

A fine anno si chiude il modulo Tirocinio Obbligatorio per aprirne un altro ad inizio anno nuovo.

# 9. Gestione del modulo Crediti formativi di Abilità per verifica idoneità

Per convalidare un modulo Crediti Formativi di Abilità, IL CR/Federazione deve verificare la correttezza degli allegati caricati sul sistema dal tecnico.

I passi per eseguire la convalida sono:

| Elenco Corsi          |                  |            |               |                            |    |                         |                                        |                                               |               |             |           |
|-----------------------|------------------|------------|---------------|----------------------------|----|-------------------------|----------------------------------------|-----------------------------------------------|---------------|-------------|-----------|
| Elenco Cor            | si               |            |               |                            |    |                         |                                        |                                               |               | Totale      | Corsi: 28 |
| Visualizza 10         |                  | Ŧ          | corsi per pag | ina                        |    |                         |                                        |                                               |               |             |           |
| Stagione <sup>▲</sup> | Sezione 🕴        | Livello 0  | Modulo 🕴      | Denominazione              | (¢ | Periodo 🔅               | Luogo                                  | \$                                            | Iscritti 🍦    | Pagamenti 🕴 | Stato 🕴   |
| 2020                  | Tutte le sezioni | Societario | MG1           | Modulo Generale MG1        |    | 25/01/2020 - 25/01/2020 | Modena (MO) - sala CONI - presso Palap | anini - Modena                                | 8             |             | 0         |
| 2020                  | GPT - Tecnico    | Societario | MS1           | Modulo Specifico MS1 - GpT |    | 01/02/2020 - 01/02/2020 | Bologna (BO) - palazzo CONI - Bologna  | Visualizza/1                                  | ٥<br>Modifica | 1           | 0         |
| 2020                  | Tutte le sezioni | Societario | MG2           | Modulo Generale MG2        |    | 29/02/2020 - 29/02/2020 | Bologna (BO) - Sala CONI               | Q Regole Iscr                                 | izione        | 1           | 0         |
| 2020                  | Tutte le sezioni | Regionale  | MG4           | Modulo Generale MG4        |    | 19/04/2020 - 19/04/2020 | Bologna (BO) - Sala CONI               | A Partecipant                                 | i             | 1           | 0         |
| 2020                  | Tutte le sezioni | Societario | MG3           | Modulo Generale MG3        |    | 17/05/2020 - 17/05/2020 | Bologna (BO) - Sala CONI               | <ul> <li>Chiudi</li> <li>Convalida</li> </ul> |               | 1           | 0         |
| 2020                  | Tutte le sezioni | Regionale  | MG5           | Modulo Generale Mg5        |    | 24/05/2020 - 24/05/2020 | Bologna (BO) - Sala CONI               | Gancella                                      |               | 1           | 0         |

- andare nella schermata "Gestione corsi", cliccare con il tasto sinistro sul modulo e selezionare "Partecipanti".
- Si apre una schermata con l'elenco dei partecipanti a quel modulo. In corrispondenza del partecipante di cui si vuole convalidare i CFa, selezionare "Modifica".

| 00131                  |                                                  |                                                                         |                                        |                   |  |  |  |  |
|------------------------|--------------------------------------------------|-------------------------------------------------------------------------|----------------------------------------|-------------------|--|--|--|--|
| Torna ad elenco corsi. |                                                  |                                                                         |                                        |                   |  |  |  |  |
| Denominazion           | e: CREDITI FORMATIVI - Bologna (BO) - EMILIA-ROM | AGNA                                                                    |                                        |                   |  |  |  |  |
| Sezion                 | e: Tutte le sezioni                              | utte le sezioni                                                         |                                        |                   |  |  |  |  |
| Livel                  | iocietario                                       |                                                                         |                                        |                   |  |  |  |  |
| Modul                  | Credito formativo di Abilità                     |                                                                         |                                        |                   |  |  |  |  |
| Costo Massim           | no: 0.00                                         |                                                                         |                                        |                   |  |  |  |  |
| Periodo Cors           | o Corso: Dal 01/01/2019 al 31/12/2019            |                                                                         |                                        |                   |  |  |  |  |
| Periodo Iscrizio       | ni: Dal 01/01/2019 al 31/12/2019                 |                                                                         |                                        |                   |  |  |  |  |
| Nuovo Partecipante     |                                                  |                                                                         |                                        |                   |  |  |  |  |
|                        |                                                  |                                                                         |                                        |                   |  |  |  |  |
| Seleziona Partecipante | •                                                | Aggiungi Partecipante (le persone senza email nella loro anagrafica non | saranno visualizzate)                  |                   |  |  |  |  |
| Seleziona Partecipante | • L CORSO                                        | Aggiungi Partecipante (le persone senza email nella loro anagrafica non | saranno visualizzate)                  |                   |  |  |  |  |
| Seleziona Partecipante | •                                                | Aggiungi Partecipante (le persone senza email nella loro anagrafica non | saranno visualizzate)                  | Motifica Canala   |  |  |  |  |
| Seleziona Partecipante | -<br>L CORSO                                     | Agglungi Partecipante de persone senza email nella loro anagrafica non  | saramo visualizzate)<br>Tipo Pagamento | Modifica Cancella |  |  |  |  |

• Si visualizza una nuova finestra da cui è possibile scaricare il file .pdf caricato dal tecnico.

In funzione del file caricato, il CR/Federazione può scegliere quanti Crediti assegnare inserendo il numero nell'apposito spazio e selezionare:

- "Idoneo" se il file è stato caricato correttamente e contiene i documenti necessari per poter attribuire i CFa.
- "Non idoneo" se il file è stato caricato in maniera errata o non contiene i documenti necessari per poter attribuire i CFa.
- II CR/Federazione deve anche inserire la data in cui è stato verificato il documento prima di cliccare su "Salva".

| Modifica Partecipazione               |                         |                 | ×              |
|---------------------------------------|-------------------------|-----------------|----------------|
| Ruspi, Maria Luisa (07/12/1990)       |                         |                 |                |
| Costo Corso: 0.00 🖉 Gratuito Percorso | : Standard Crediti: 0.0 |                 |                |
| Esito                                 | Costo Partecipazione    | Stato Pagamento | Tipo Pagamento |
|                                       | 0.00                    | Non confermato  | -              |
|                                       |                         |                 |                |

A fine anno si chiude il modulo CFa per aprirne un altro ad inizio anno nuovo.

**NOTA BENE**: I Crediti formativi di Abilità (CFa) acquisiti con la partecipazione a MR/MN, avendo scelto al momento dell'iscrizione la voce "crediti", vengono conteggiati in automatico dal sistema.

Il modulo "Crediti Formativi di Abilità" serve solamente per il conteggio dei CFa acquisiti con altre modalità (ad esempio: scheda n°2 e 3 del tirocinio, laurea, partecipazione a Campionati Europei, ...).

## 10. Gestione del modulo Esame

Il programma permette ai tecnici di iscriversi all'esame se:

- sono risultati idonei a tutti gli MG, MS e MR obbligatori per quel livello (per convalidare un modulo vedi sez. 6. Gestione dei corsi effettuati).
- hanno svolto Tirocinio Obbligatorio.
- hanno ottenuto 2 Crediti Formativi di Abilità.

Il Tecnico si può iscrivere al modulo esame solo dopo che il CR/Federazione ha verificato i documenti caricati dai tecnici nei moduli ("Tirocinio Obbligatorio" e "Crediti Formativi di Abilità"). Si consiglia di effettuare questa convalida prima di caricare nel sistema il modulo Esame.

Una volta effettuato il modulo "Esame", il CR/Federazione dovrà chiudere il modulo e gestire il modulo effettuato seguendo le istruzioni descritte nella sez.6 Gestione dei moduli effettuati.

#### NOTA BENE:

- I tecnici laureati in Scienze Motorie e che pertanto non devono frequentare i Moduli Generali, mandano una mail in Comitato/Federazione allegando il diploma di laurea, e il CR/Federazione li aggiunge ai moduli "MG" selezionando la voce "Gratuito" e facendolo risultare Idoneo al quel modulo.
- Il Comitato/Federazione non deve più inviare nessun attestato per gli MS/MR/MN. Gli attestati per questa tipologia di moduli non viene più prodotta.
- Il Comitato/Federazione non deve più inviare nessun diploma per gli esami sostenuti. Il tecnico può scaricare in autonomia il diploma che viene compilato in automatico dal sistema una volta che il modulo esame è stato convalidato

### 11. Gestione caricamento del pregresso

Per poter caricare il pregresso dei tecnici occorre:

#### 1. creare il modulo

Si crea un modulo nuovo per ogni MG/MS/MR/MN/Esame (non si crea il pregresso per il tirocinio obbligatorio e per i Crediti Formativi di Abilità) facendo attenzione a:

- Periodo Iscrizioni: deve contenere la data in cui si sta creando il modulo
- Periodo Corso: data in cui si è svolto il modulo

| Periodo Iscrizioni |                         |                 | Periodo Corso |                 |                 |
|--------------------|-------------------------|-----------------|---------------|-----------------|-----------------|
|                    | <b>Dal *</b> 01/11/2019 | AI * 30/11/2019 | Da            | al * 13/09/2018 | AI * 13/10/2018 |

#### 2. inserire i partecipanti

Al momento dell'inserimento il CR/Federazione deve:

- selezionare che il modulo è Gratuito
- inserire l'esito del modulo
- inserire la data in cui è stato convalidato il modulo
- solo per MR e MN scegliere come ha utilizzato quel modulo il tecnico (qualifica tecnica, Credito o abilitazione)

NOTA BENE: come spiegato nella sezione "Gestione dei moduli effettuati" (Cap.6), si può mettere prima l'idoneità a tutti i partecipanti del modulo e successivamente modificare le singole idoneità per ogni partecipante.

| Nuova Partecipazione            |                                       |                 | ×               |  |  |  |
|---------------------------------|---------------------------------------|-----------------|-----------------|--|--|--|
| Ruspi, Maria Luisa (07/12/1990) |                                       |                 |                 |  |  |  |
| Costo Massimo: -60.00 🧵 G       | ratuito Percorso: Qualifica tecnica 🔻 | D               |                 |  |  |  |
| Esito                           | Costo                                 | Stato Pagamento | Tipo Pagamento  |  |  |  |
| - 7                             | -60.00                                | Non Pagato      | -               |  |  |  |
|                                 |                                       |                 |                 |  |  |  |
|                                 |                                       |                 | Chiudi Aggiungi |  |  |  |

#### 3. convalidare il corso

NOTA BENE: il caricamento del pregresso va fatto per i moduli effettuati dall'entrata in vigore del Nuovo Regolamento Quadri (31/05/2017).